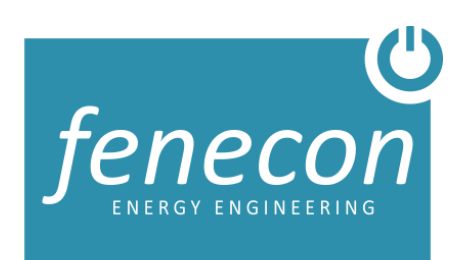

### Installationsleitfaden

# Mini Serie

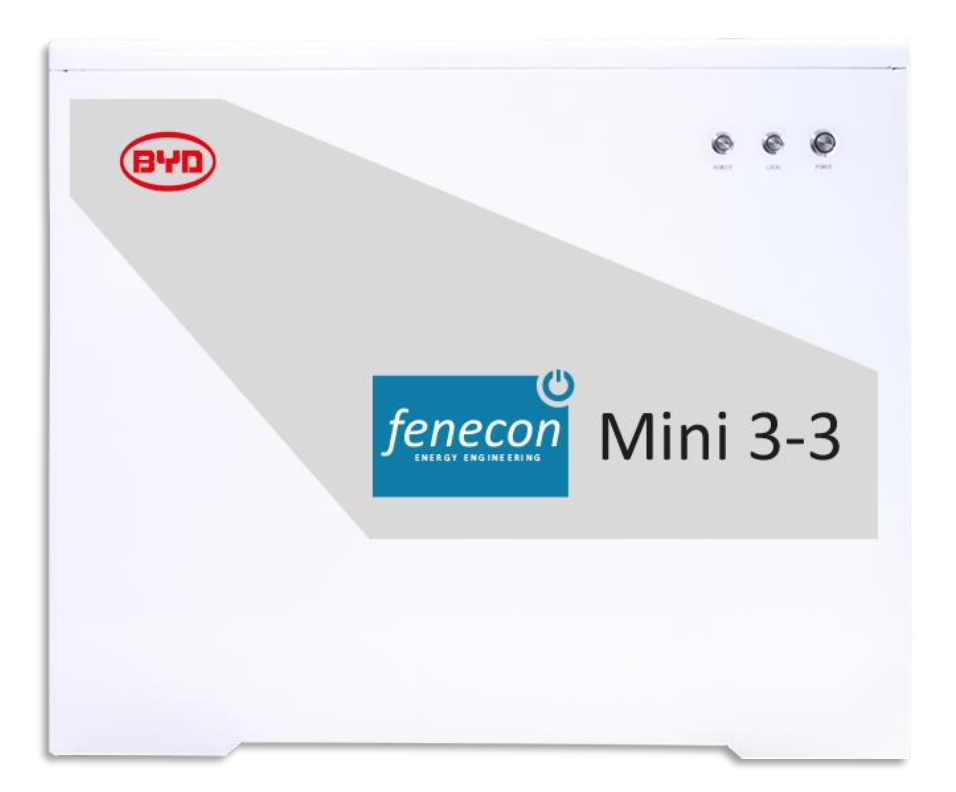

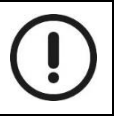

Der IBN-Leitfaden ist nur eine Zusammenfassung der Installationsanleitung, lesen Sie sich daher die vollständige Anleitung gut durch.

1. Schritt: Öffnen der Verpackung des Mini 3-3/Mini 3-6

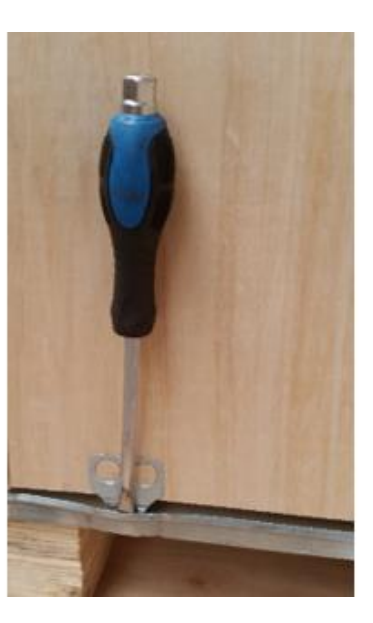

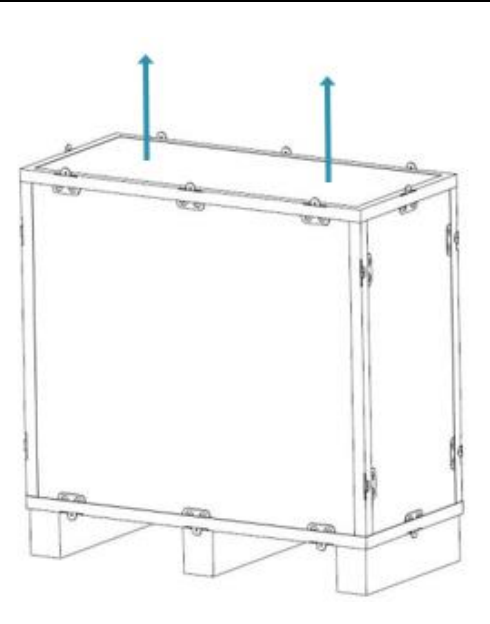

- Mit dem Schraubenzieher zwischen der Metallumrandung der Lasche nach unten klopfen
- Mini 3-3 und ggf. auch die Batterieerweiterung Mini Plus3 auspacken
- Nach Sichtprüfung am Installationsort aufstellen

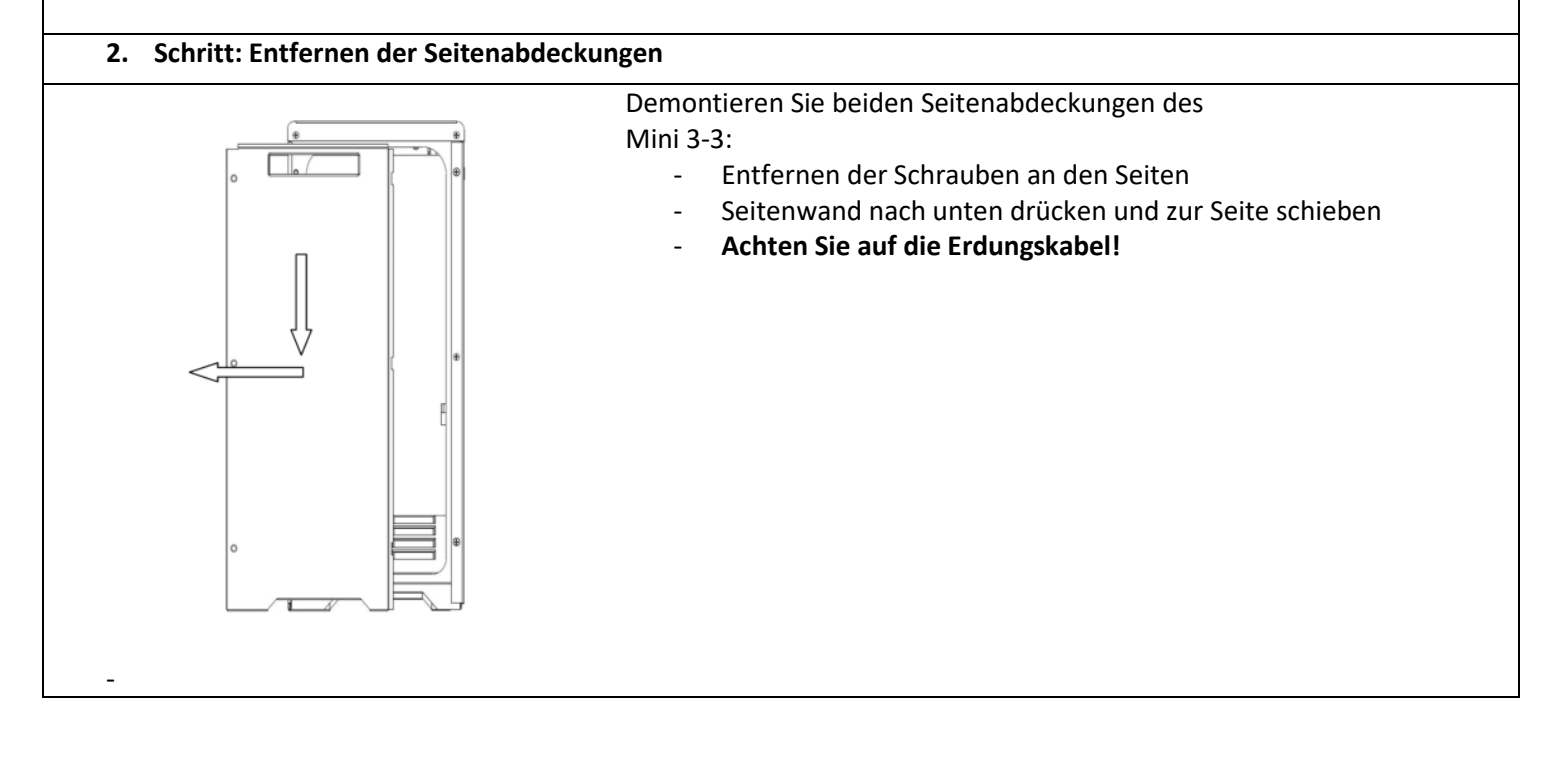

#### 3. Montage der Erweiterung (Optional)

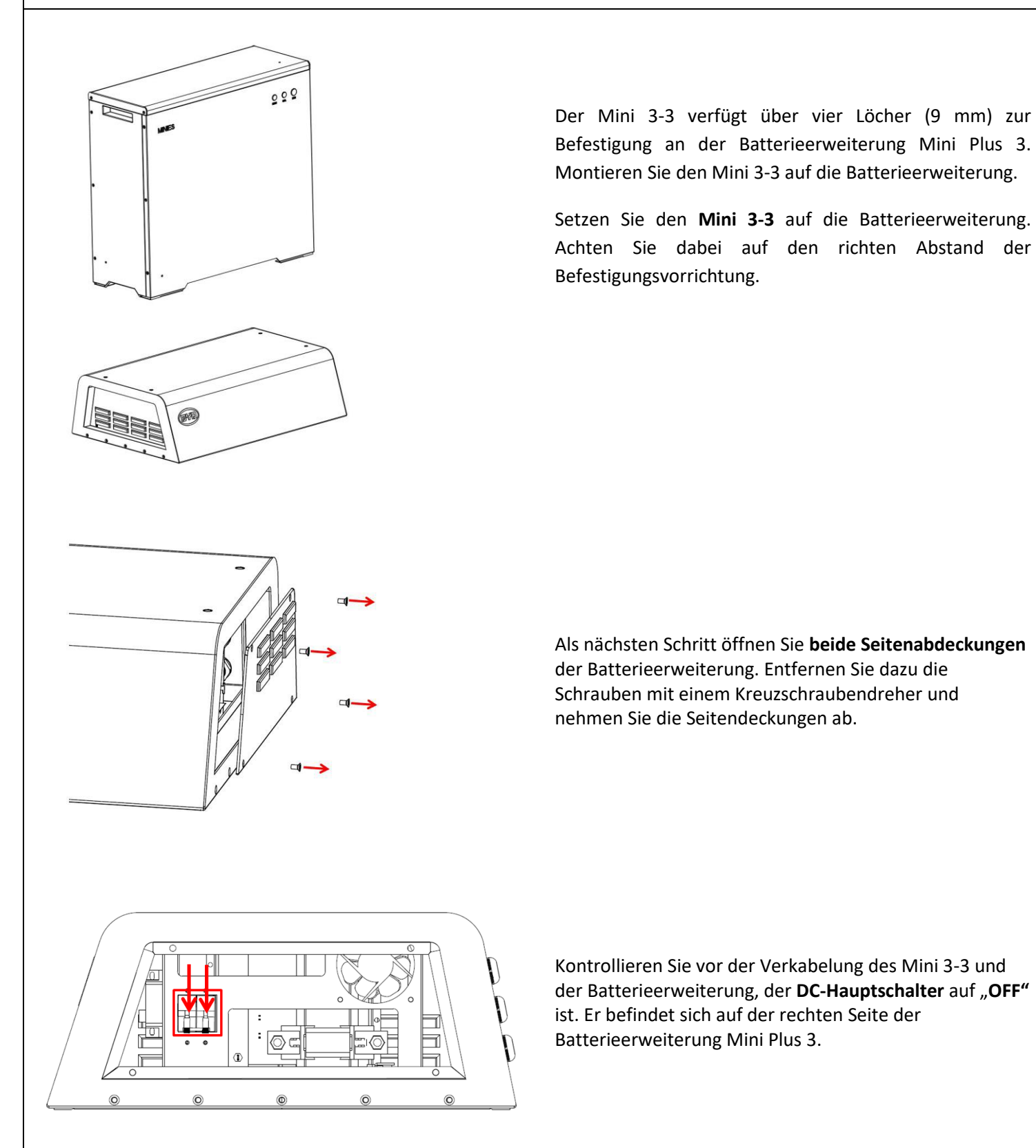

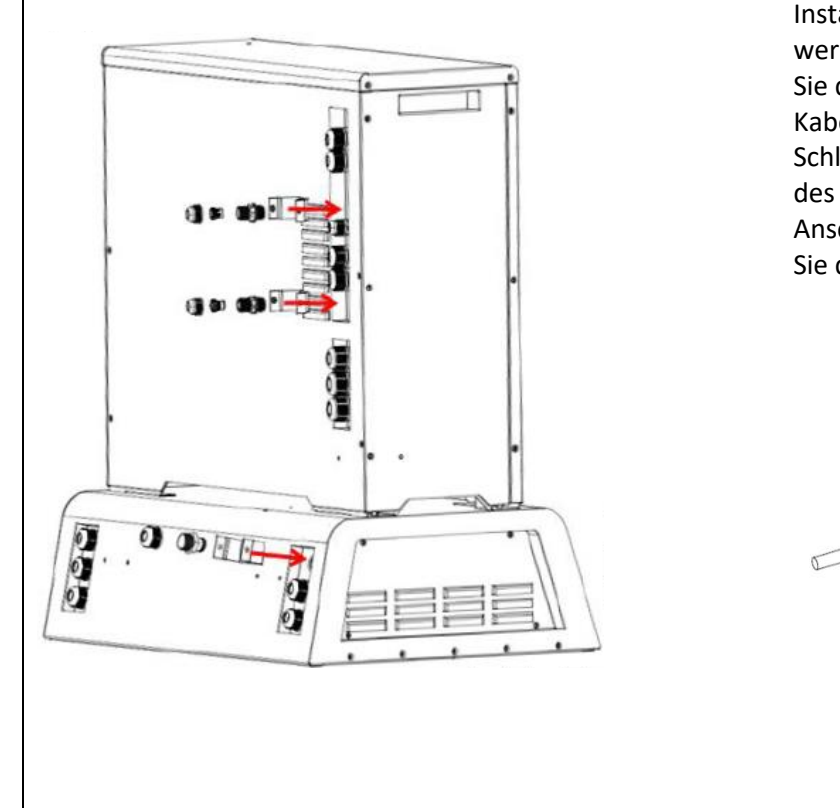

Installieren Sie als nächstes die Kabelkanalhalter. Diese werden mit den Kabeleinführungen befestigt. Entfernen Sie dazu die Verschraubungen und befestigen damit die Kabelkanalhalter.

Schließen Sie als nächstes den Kabelbaum zur Verbindung des Mini 3-3 zu der Batterieerweiterung an. Die Anschlüsse sind auf der linken Seite des Speichers. Führen Sie die Kabel durch die vorgesehenen Einführungen.

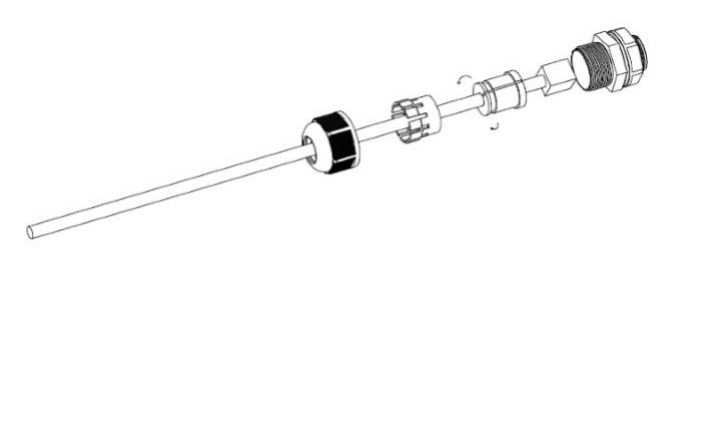

Beginnen Sie mit der DC-Leistungsanbindung. Diese Brücken den Leistungsfluss der Batterie von der Erweiterung zur Batterie im Mini 3-3.

Leistung DC+: Mini 3-3 DC OUT1+ zu Mini Plus 3 DC IN+

Leistung DC-: Mini 3-3 DC OUT1- zu Mini Plus 3 DC IN-

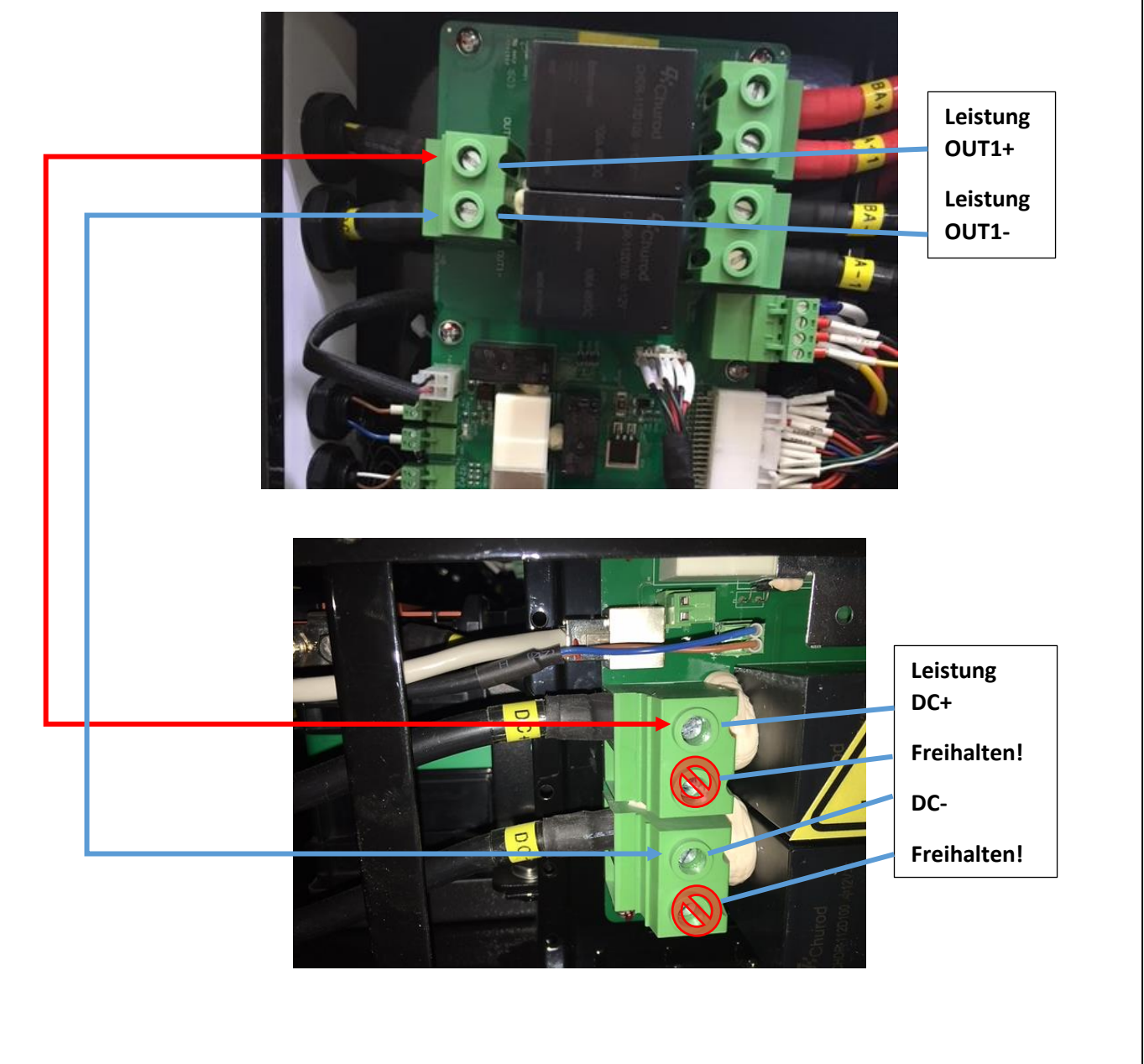

Beachten Sie auch hier, dass Sie die Verbindung richtig anschließen (Minus und Plus). Verbinden Sie die Erweiterung nur an den dargestellten Klemmstellen. Die unteren sind blind und haben keine Funktion

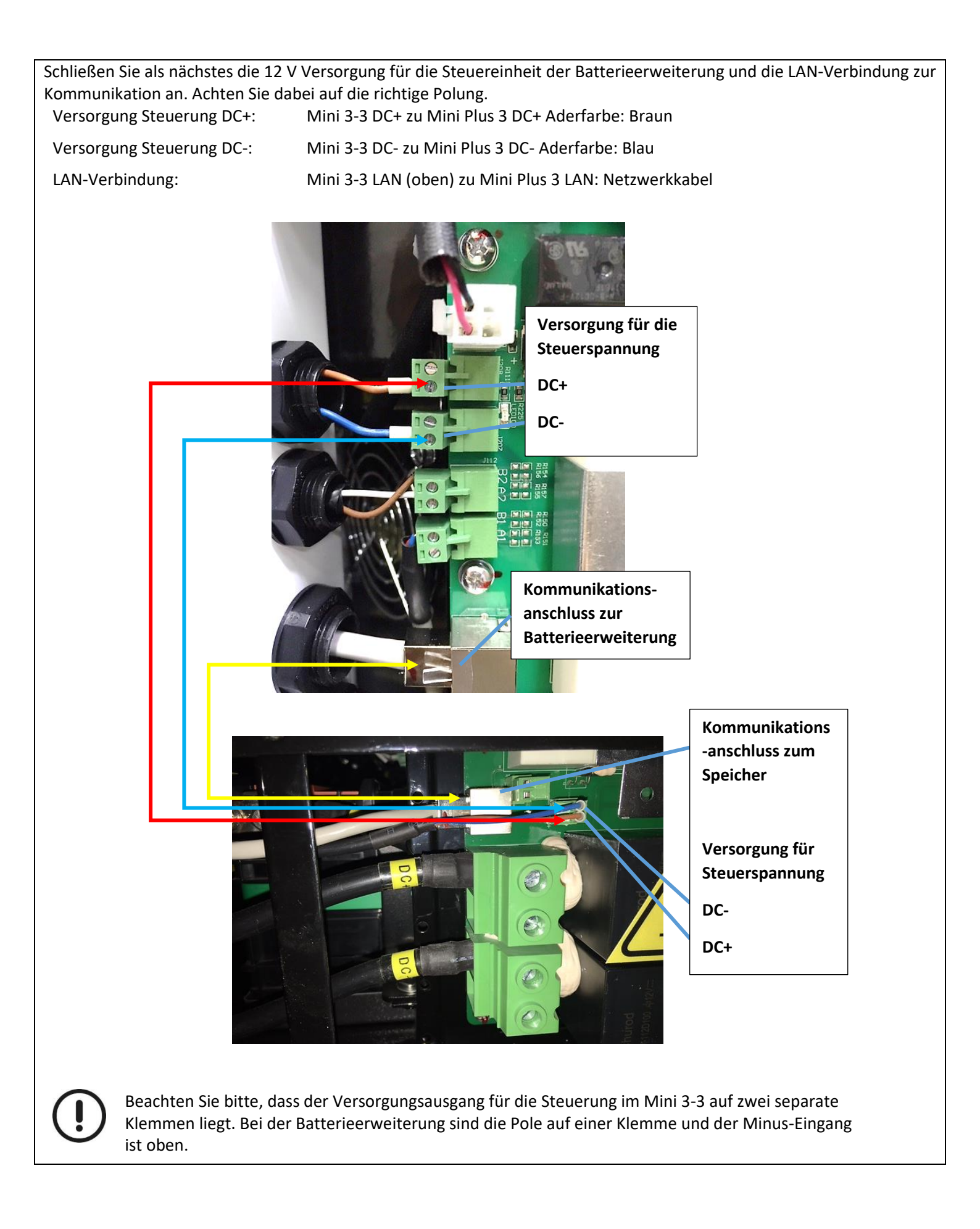

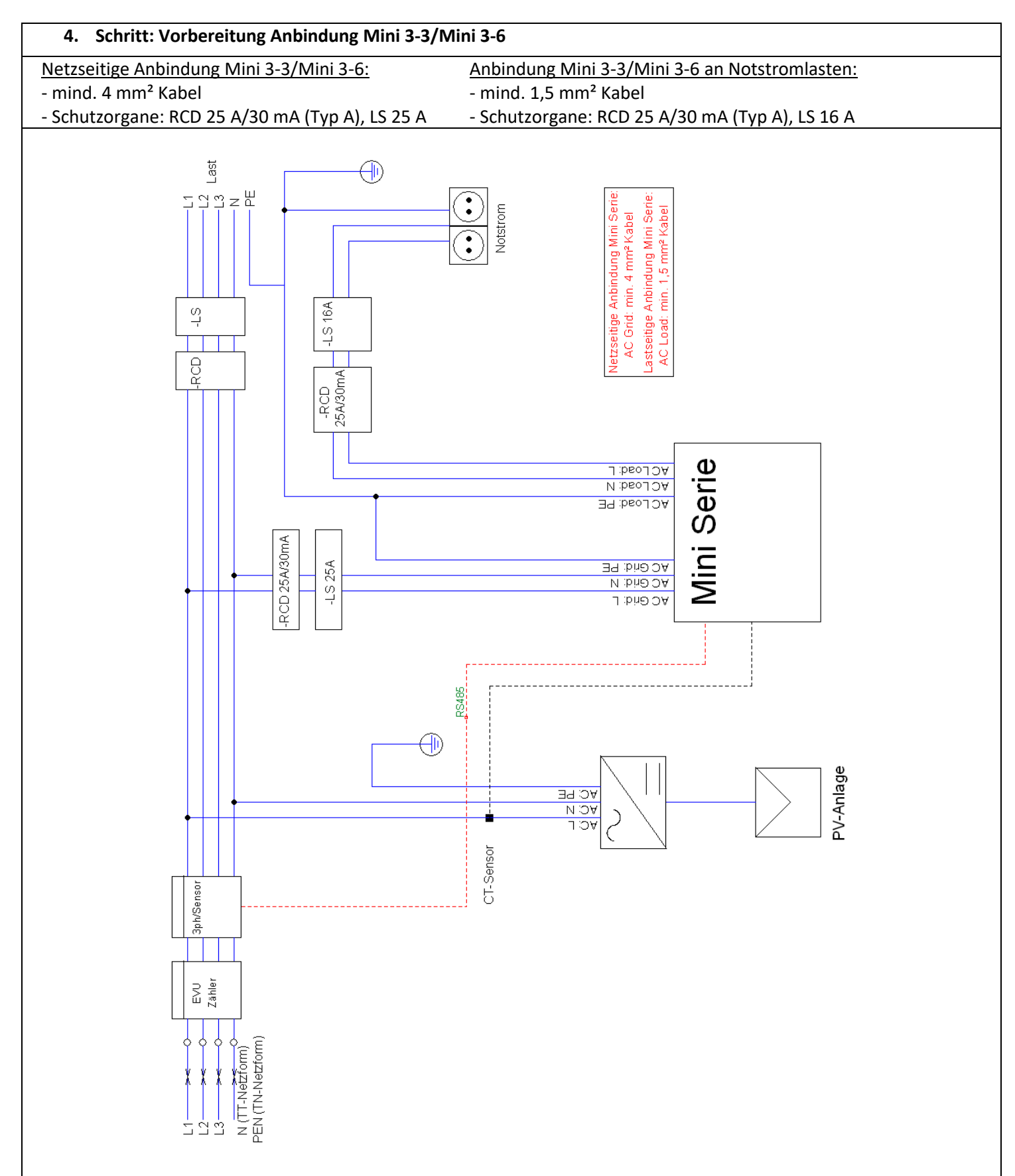

Bei einem einphasigen Wechselrichter, müssen Wechselrichter und Speicher auf der derselben Phase angeschlossen sein. Achtung! Der Notstrom darf nicht mit dem normalen Lastabgang verbunden sein.

Bei einem Ausfall des Speichers wird der Notstromabgang nicht mehr versorgt, daher sollte eine Bypassschaltung installiert werden.

## 

#### Prüfen Sie die elektrische Installation nach der VDE 0100-600

#### 5. Schritt: Anschluss an die Netzversorgung/Notstromlasten

- Spannungsfreischalten der gesamten Hausinstallation unter Beachtung der 5 Sicherheitsregeln
- Entfernen sämtlicher Sicherheitseinsätze und RCD-Schalter in der Unterverteilung der Hausinstallation
- Führen Sie die entsprechenden Leitungen durch die entsprechenden Verschraubungen

#### Netzanbindung (GRID AC) anschließen (L, N, PE):

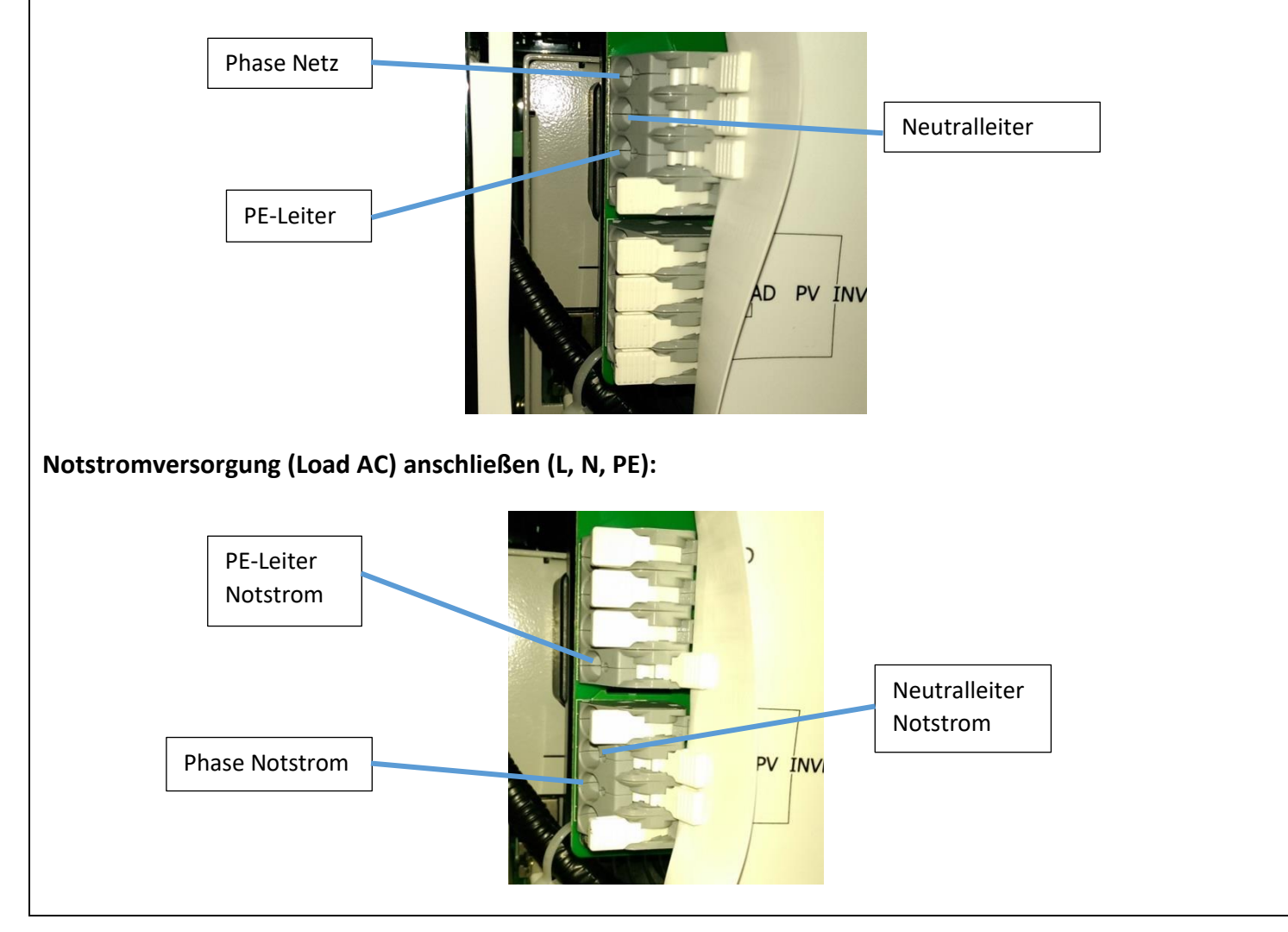

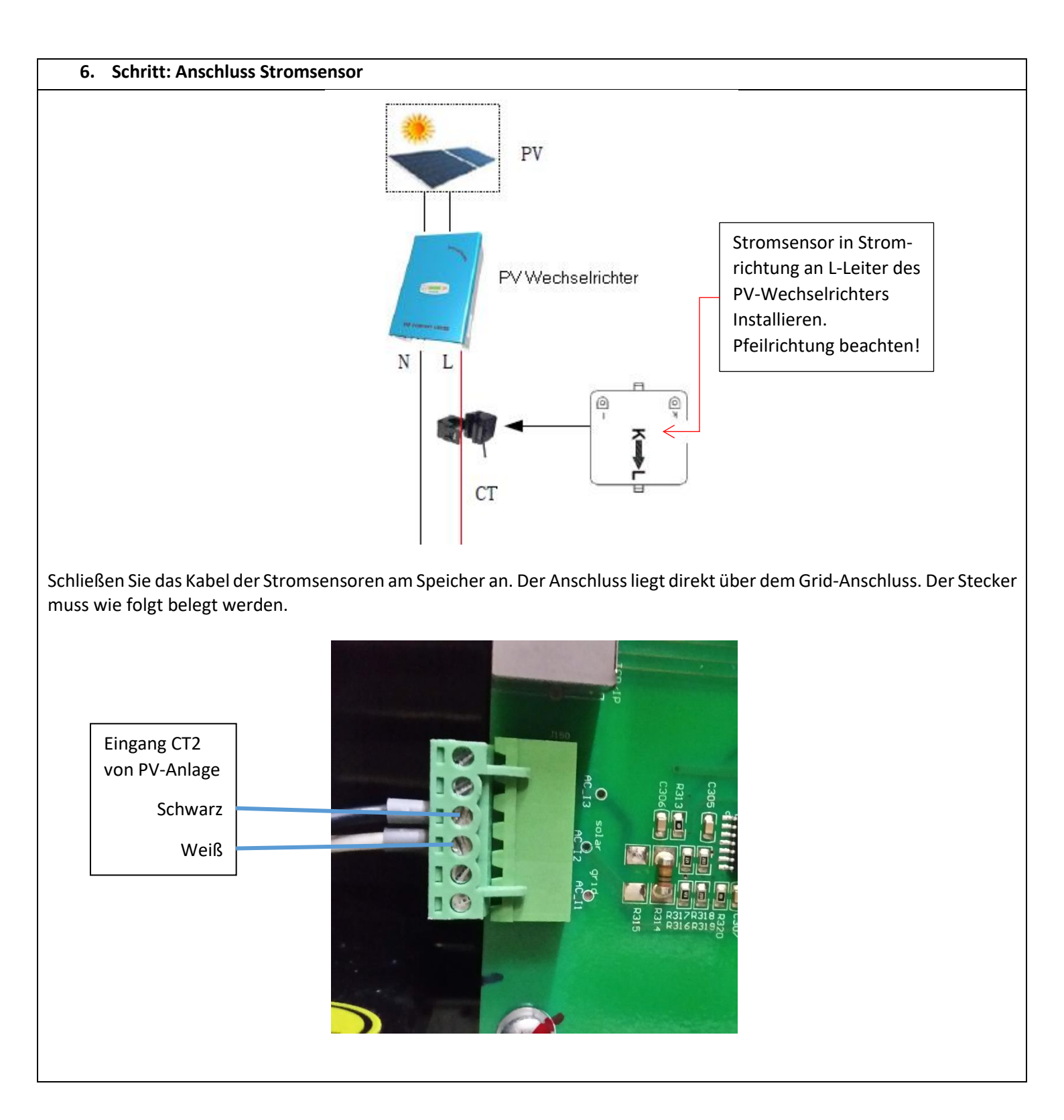

#### 7. FEMS Box Anbindung

| Von (FEMS Box)              | Zu                                  | Mit (Kabel)                                     |
|-----------------------------|-------------------------------------|-------------------------------------------------|
| WAGO Klemmen                | Speicher (siehe * - Seite 12)       | Datenkabel 5 m (von FENECON)                    |
| WAGO Klemmen                | Zähler (siehe Punkt 8 - Seite 13)   | Datenkabel 10 m (von FENECON)                   |
| USB/RJ45 (LogiLink Adapter) | Speicher (siehe Punkt 9 - Seite 16) | LAN Kabel 5 m (von FENECON)                     |
| FEMS Gerät                  | Kundennetzwerk (Router)             | LAN Kabel (Mindestens CAT 5)                    |
| PE Schiene                  |                                     |                                                 |
| L Sicherung                 | Unterverteilung                     | Zuleitung (bspw. NYM-J 3 x 1,5mm <sup>2</sup> ) |
| N Netzteil                  |                                     |                                                 |

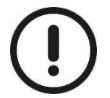

Fixieren Sie die FEMS Box an der Wand, mit Schrauben & Dübel.

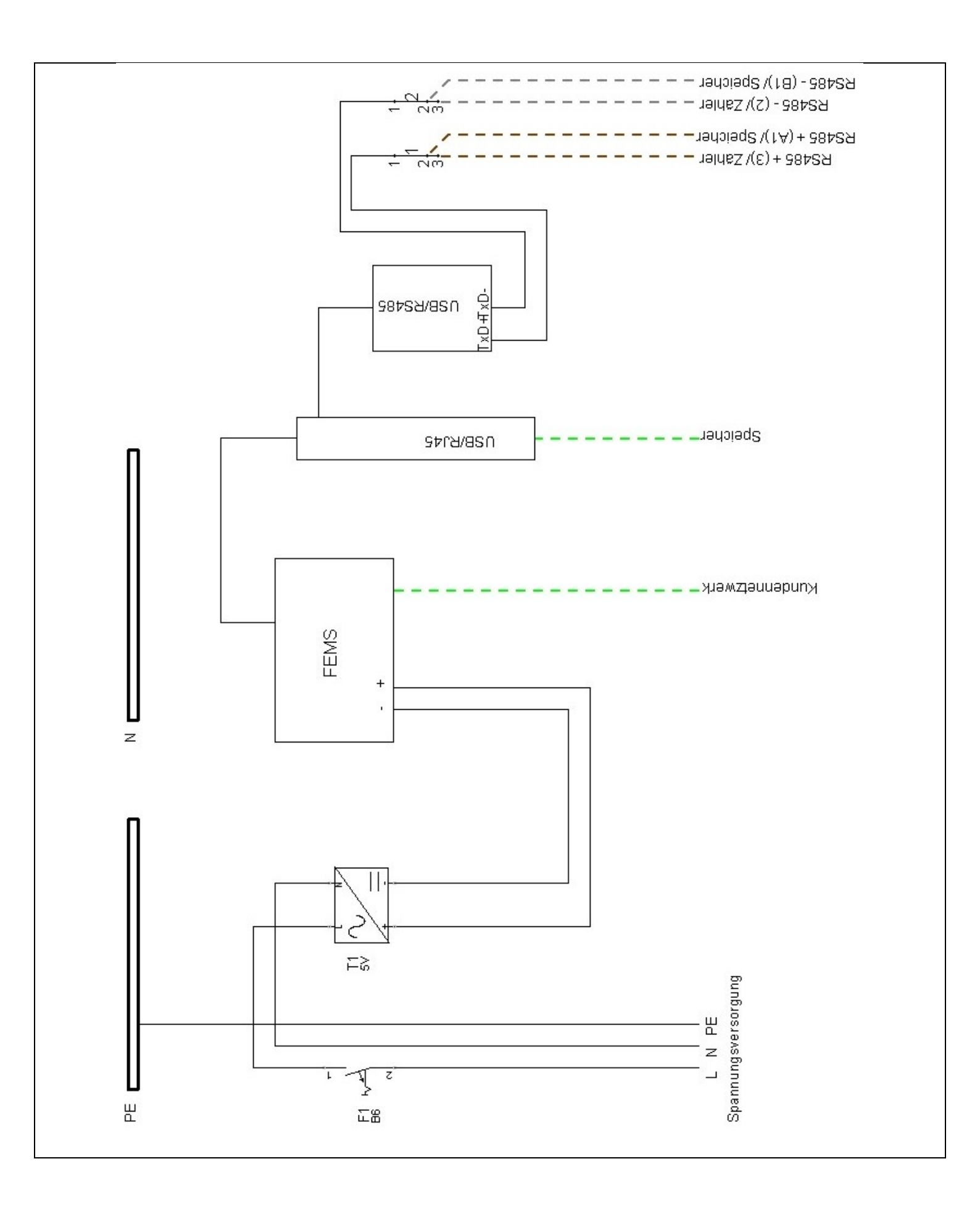

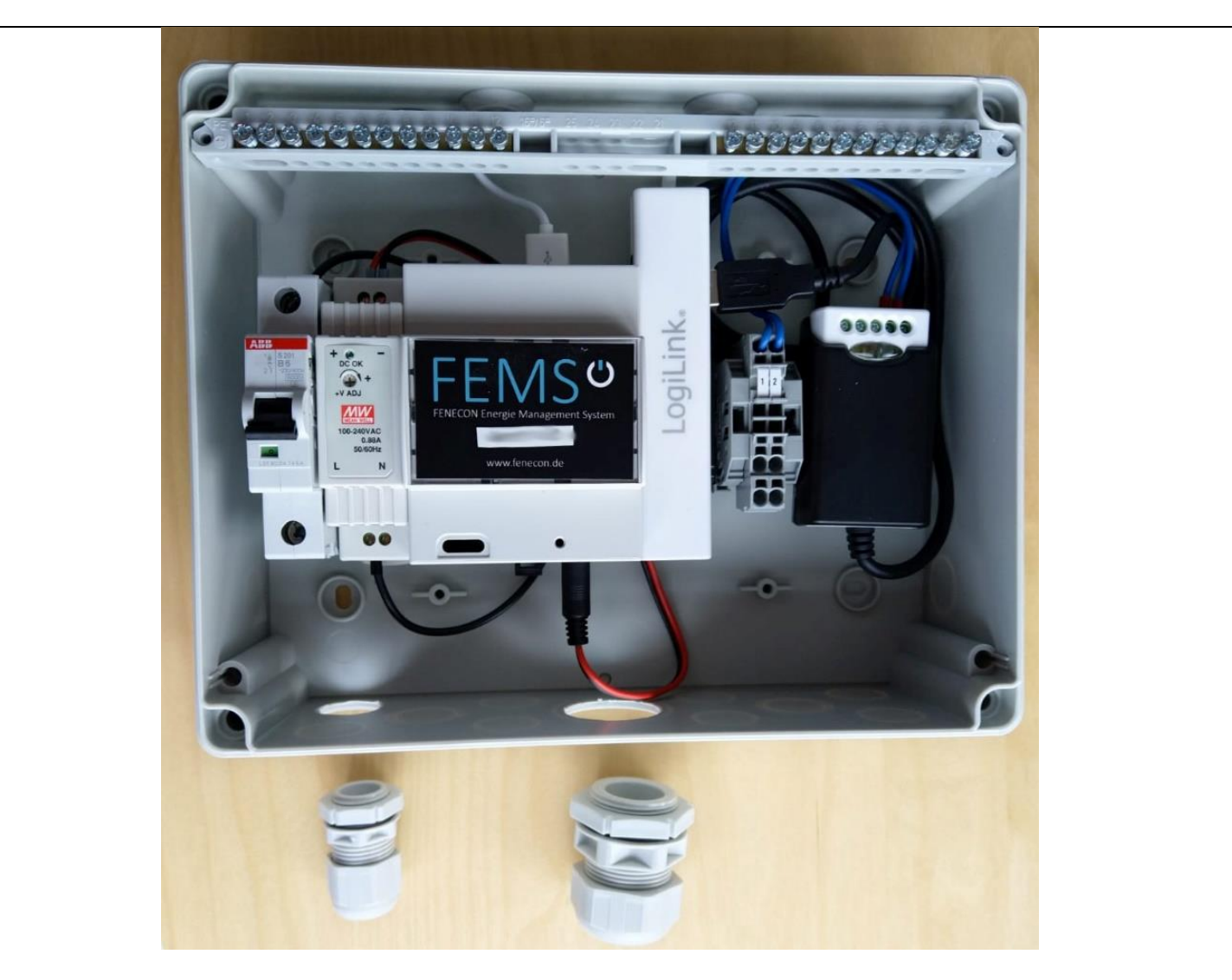

\*Verbinden Sie mit dem kurzen Datenkabel (5 Meter) der Wago Klemme mit dem Speicher. (Ersetzbar durch beliebiges geschirmtes Datenkabel, wie z.B. z.B. J-Y(St) 1x2x0,8 oder LiYCY 2x0,5).

| Kabel | Stromspeicher               | Wago Klemme (FEMS Box)    |
|-------|-----------------------------|---------------------------|
| Weiß  | Pin B = Klemme "-"          | 2/B = Klemme "-"          |
| Braun | Pin A = Klemme " <b>+</b> " | 1/A = Klemme " <b>+</b> " |

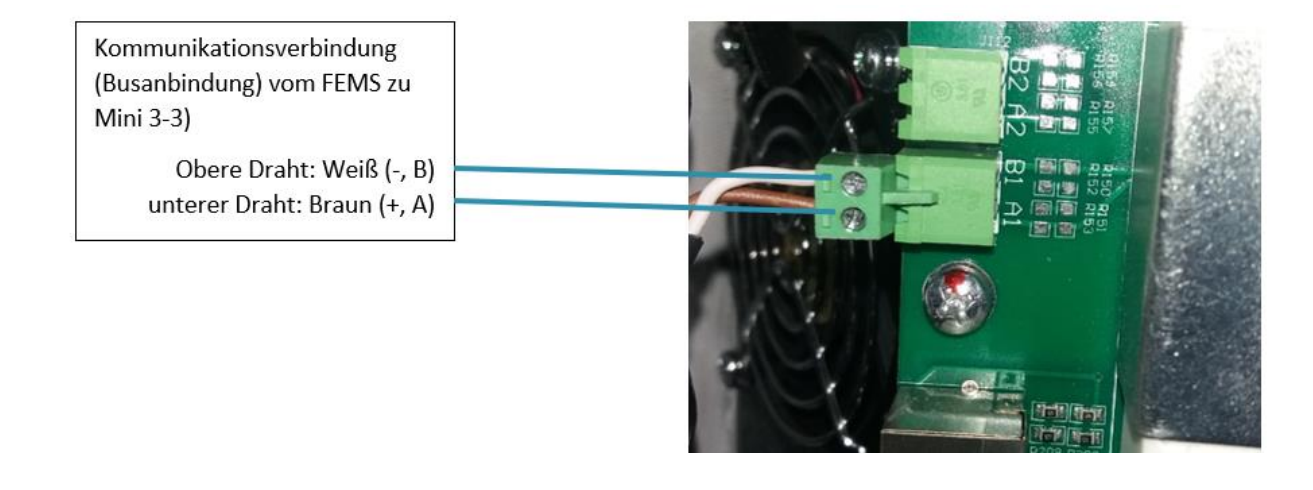

#### 8. Schritt: Anschluss 3-Phasen Sensor

Für die Einbindung der Mini Serie in ein dreiphasiges Stromnetz ist der Socomec e23/e24 erforderlich. Für die Verbindung zwischen Socomec e23/e24 Leistungszähler und Speicher ist das mitgelieferte Kommunikationskabel (10m) vorgesehen. Es kann durch ein beliebiges geschirmtes 2-Adriges Datenkabel mit 0,5 mm<sup>2</sup> ersetzt werden (z.B. J-Y(St) 1x2x0,8 oder LiYCY 2x0,5).

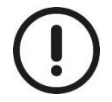

#### Der Socomec e23/e24 kann bis zu einem Strom von 80 A pro Phase betrieben werden.

Schließen Sie den Socomec e23/e24 direkt nach dem Zähler an. Beachten Sie bitte dabei die Stromrichtung.

#### Socomec e23/e24 Leistungsanschlüsse:

Socomec e23/e24 vom Zähler zu L1<sup>↑</sup>, L2<sup>↑</sup> und L3<sup>↑</sup>

Socomec e23/e24 Abgang L1 $\downarrow$ , L2 $\downarrow$  und L3 $\downarrow$ .

#### Socomec e23/e24 RS485-Busanbindung:

Socomec e23/e24 Anschlussklemme 2 (B; -) zu Mini 3-3 Anschlussklemme B2 Aderfarbe: Weiß

Socomec e23/e24 Anschlussklemme 3 (A; +) zu Mini 3-3 Anschlussklemme A2 Aderfarbe: Braun

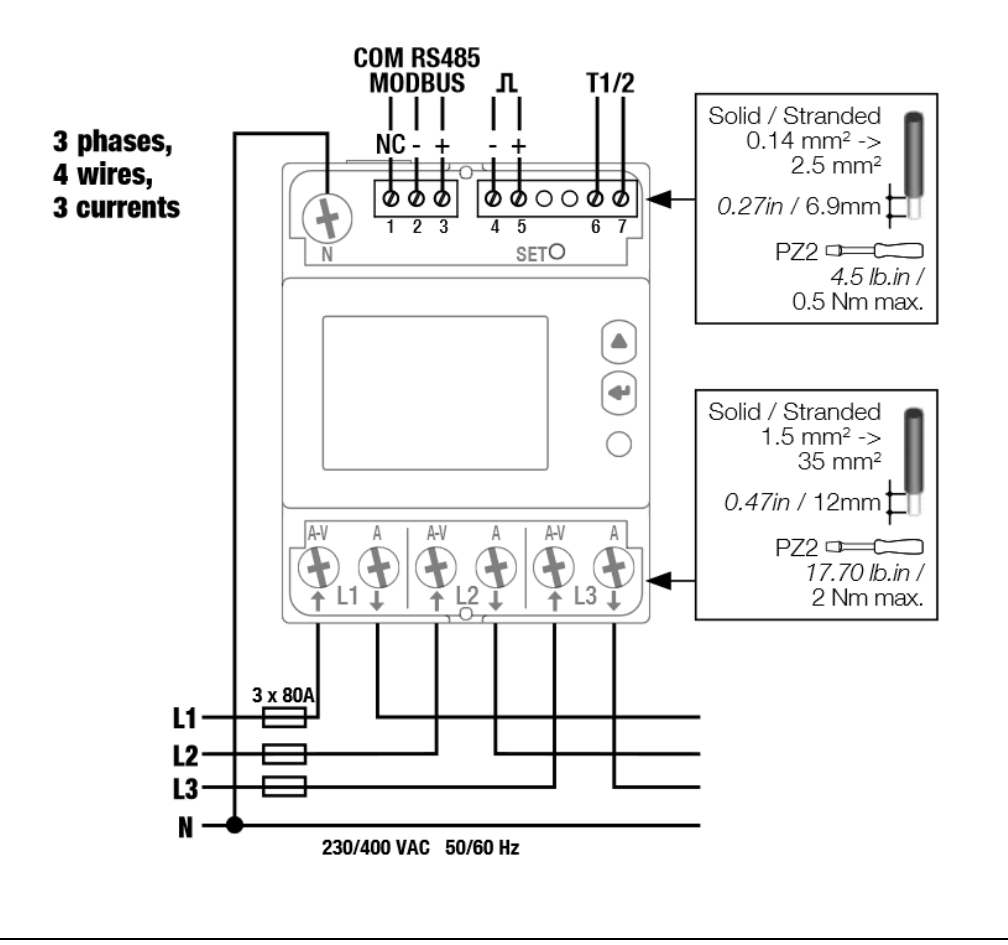

#### Übersicht Anschlüsse Mini 3-3:

Der Anschluss am Speicher befindet sich auf der linken Seite des Speichers, linksseitig der Platine auf mittlere Höhe.

- Klemmstelle des Phasen-Sensor an der Klemme B2

+ Klemmstelle des Phasen-Sensor an der Klemme A2

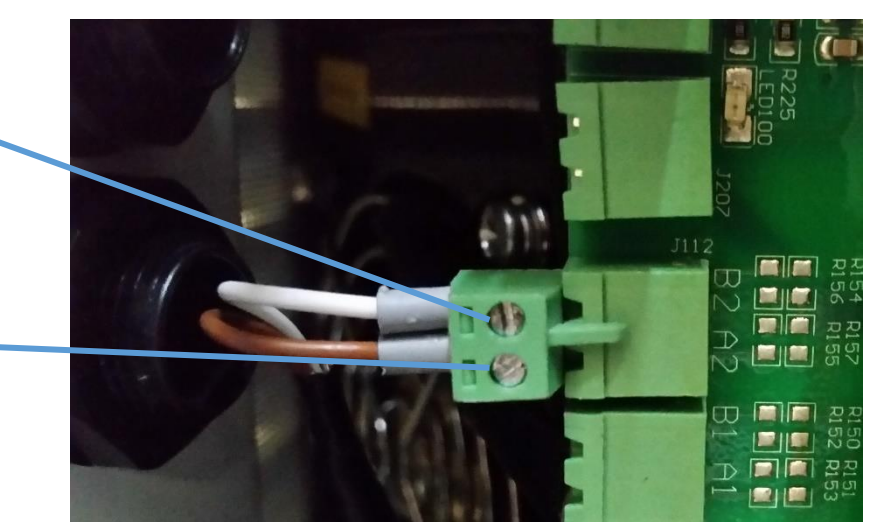

Abbildung 1: Anschluss Socomec e23/e24

Achten Sie bitte auf die korrekte Polung des Bussystems

#### Einstellungen am 3-Phasen Sensor:

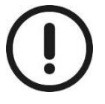

Nehmen Sie folgende Einstellungen am Socomec e23/e24 vor:

- ➢ Drücken Sie bei dem angeschlossenen Socomec e23/e24 mehrmals auf die "← "-Taste, bis der Menüpunkt "Setup" erscheint. Drücken Sie >3 Sekunden auf die "← "-Taste
- Schalten Sie mit der "△"-Taste die Menüunterpunkte durch bis zur Einstellungsmenü "Addr". Prüfen Sie Die Bus-Adresse, ob diese auf "005" eingestellt ist. Sollte dies nicht der Fall sein, stellen die diese mithilfe der nachfolgenden Abbildung auf "005" ein.
- Schalten Sie mit der "△"-Taste die Menüunterpunkte durch bis zum Einstellungsmenü für die Baudrate "baud".
   Prüfen Sie die Baudrate, ob diese auf "9,6 k" eingestellt ist. Sollte dies nicht der Fall sein, stellen die diese mithilfe der nachfolgenden Abbildung auf "9,6 k" ein.

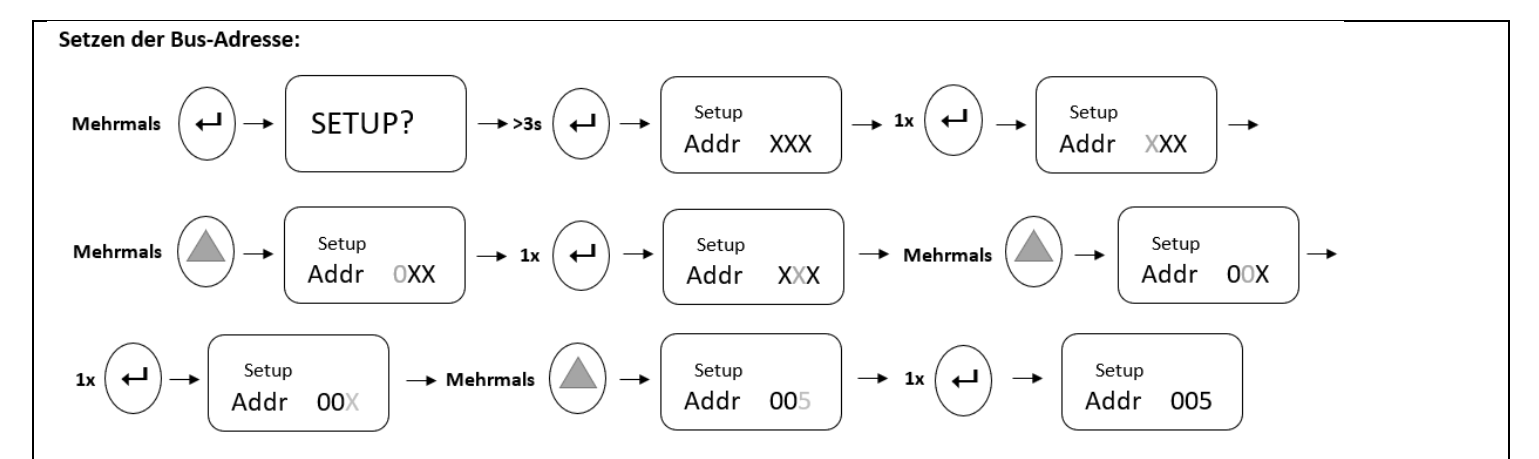

Setzen der Baudrate:

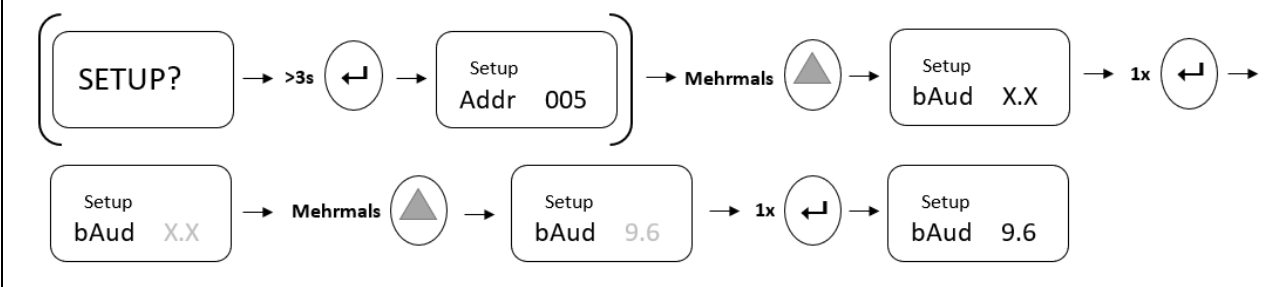

#### Einstellungen Speichern:

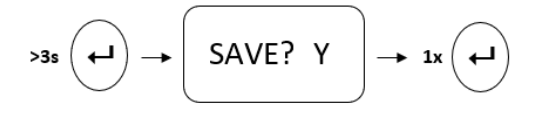

Schalten Sie " $\triangle$ "-Taste die Menüpunkte durch und überprüfen Sie noch folgende die Einstellungen.

- Paratybit auf n (Menüpunkt: Prty) → n
- Stopbit auf 1 (Menüpunkt: Stop) → 1

Sollte diesen nicht den Angaben entsprechen stellen Sie diese mit derselben Vorgehensweiße um.

Bei einem RS485 Bussystem ist eigentlich eine Terminierung mit **120 Ohm** erforderlich. Aufgrund der 1 zu 1 Verbindung und den kurzen Leitungslängen ist er nicht zwingend notwendig. Sollte eine schlechte Datenübertragung sein, empfehlen wir den 120 Ohm Endwiderstand zu setzen.

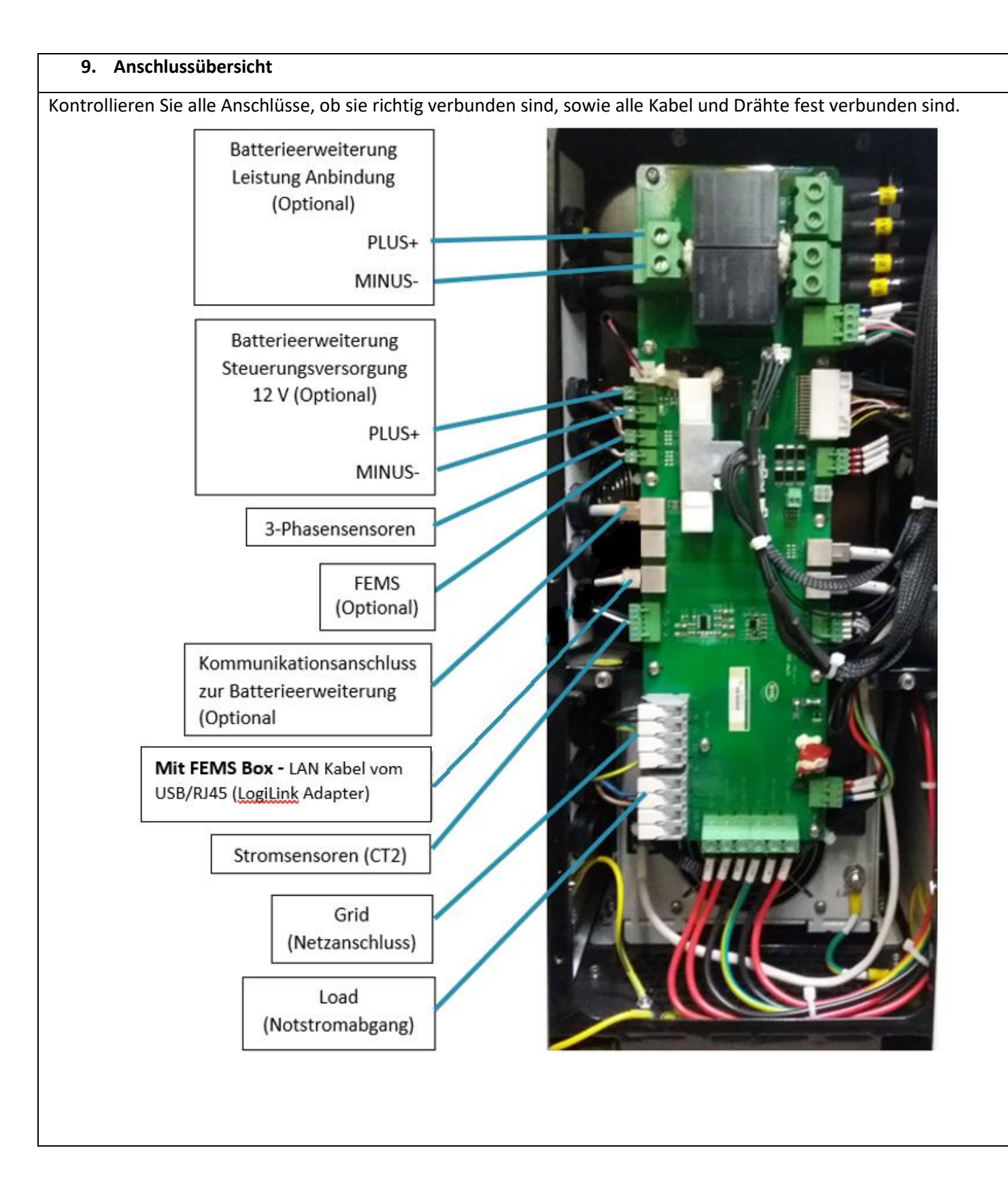

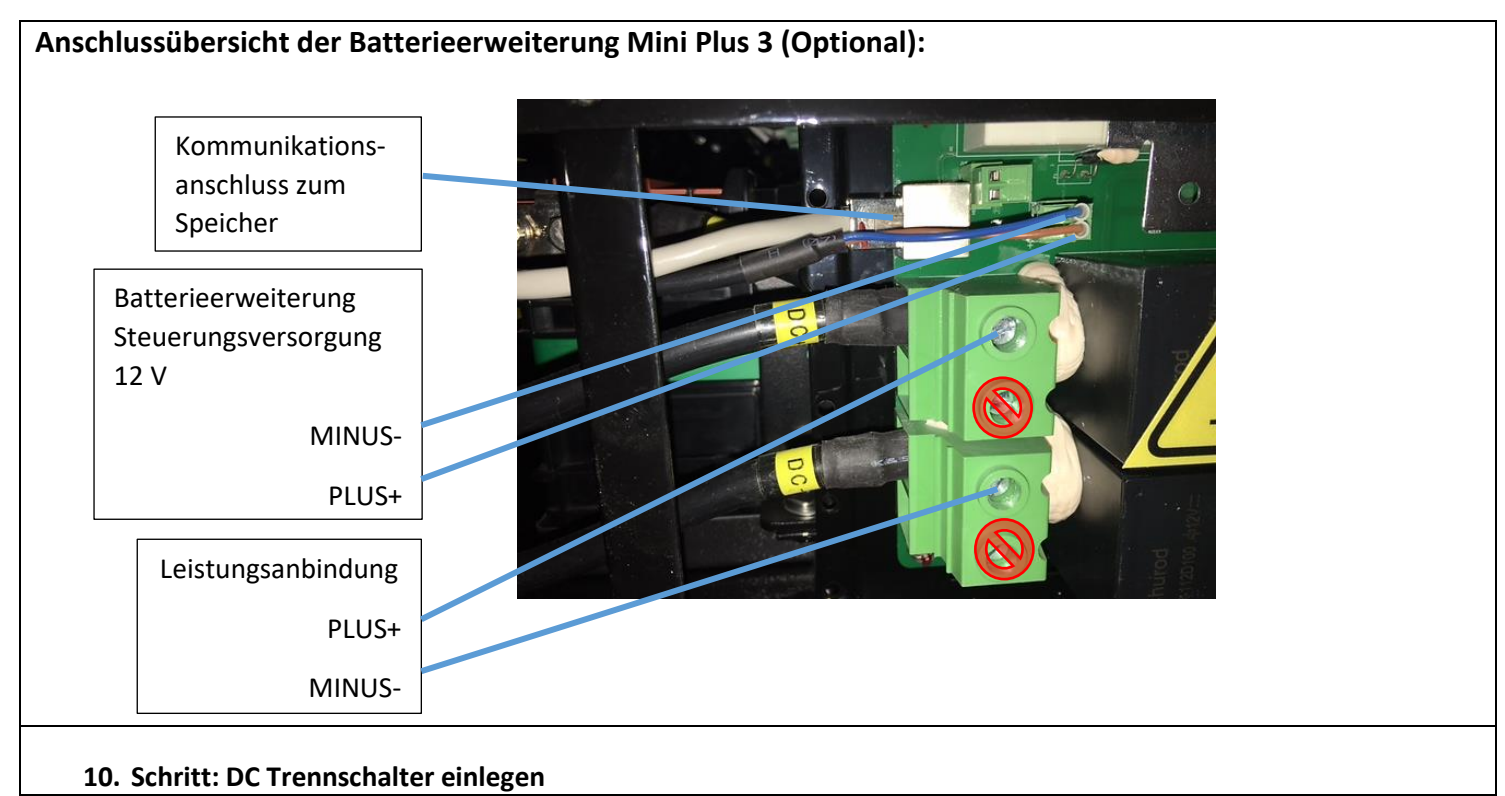

Achten Sie darauf, dass der Speicher vom Netz entkoppelt ist. Schalten Sie den Trennschalter ein. Dieser befindet sich auf der rechten Seite des Speichers. Achtung! Nur bei ausgeschalteten Mini 3-3 oder Mini 3-6.

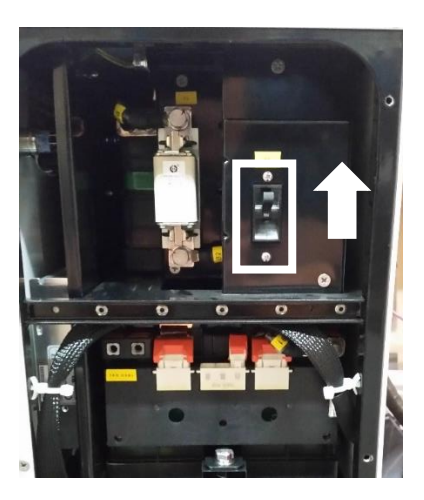

Falls Sie eine Batterieerweiterung Mini Plus3 erworben haben, stellen Sie an dieser den DC-Hauptschalter auf "ON" und montieren Sie anschließend die Seitenabdeckungen wieder.

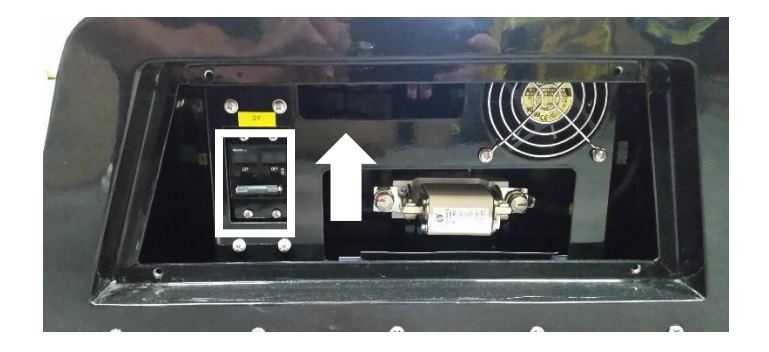

#### 11. Schritt: Mini 3-3/Mini3-6 einschalten

- Überprüfen Sie alle Verbindungen
- Trennen sie den Mini 3-3/3-6 vom Netz (Abschalten der Sicherungen)
- Zum Starten des Mini 3-3/Mini 3-6 den POWER-Knopf für ca. 10 Sekunden drücken
- Das Speichersystem führt 1-2 min. einen "Selbsttest" durch (alle drei Knöpfe leuchten)
- Der LOCAL-Knopf leuchtet auf
- Schalten Sie das Netz hinzu
- Betriebsbereit: POWER und kurz darauf LOCAL leuchtet auf

#### Bei abweichenden Licht-Code:

#### POWER, LOCAL und REMOTE leuchten:

- Nicht oder falsch angeschlossener 3-Phasen Sensor.
- Nicht oder falsch getroffene Einstellungen am 3-Phasen Sensor: Punkt
- Grund könnte sein, dass der Mini 3-3/Mini 3-6 nicht an den Verteilerkasten angeschlossen ist, bzw. die Verbindung/das Netz fehlerhaft ist.

#### **POWER leuchtet dauerhaft:**

- Der Speicher befindet sich im Stand-by-Modus. Es kann sein das der aktuelle Verbrauch zu gering ist (< 150 W).
- Der 3-phasen Zähler wurde nicht richtig installiert oder eingestellt und somit können die Verbraucher nicht erfasst werden.

#### 12. Spannungen prüfen

- Überprüfen Sie die am Mini 3-3/Mini 3-6 anliegende Spannung.
- Diese muss in einem Bereich von 207 253 VAC liegen & überprüfen Sie die Batteriespannung.
- Diese muss in einem Bereich von 47 56 VDC liegen.
- Die Pole Plus und Minus der Batterie finden Sie, wie im Bild dargestellt:

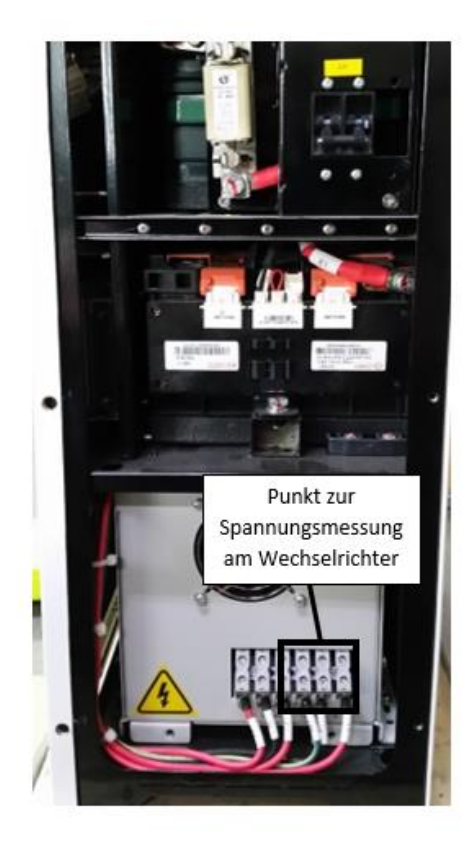

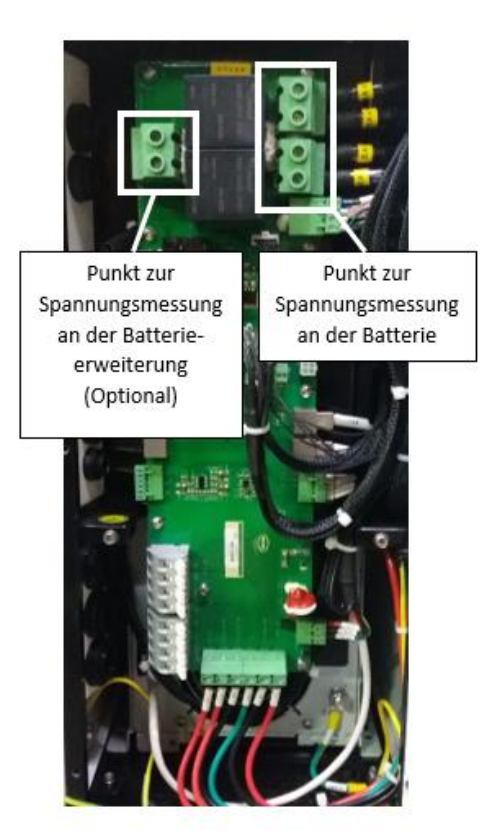

13. Schritt: Softwareeinstellungen und Login Monitoring

Sie können die Setting Software und den USB-Driver auf Fenecon.de im Infocenter downloaden. FENECON.de -> Infocenter -> Mini 3-3 -> Setting Software und USB-Driver (<u>http://fenecon.de/theme\_fenecon/static/download/FENECON\_Mini\_Setting\_Software.zip</u> <u>http://www.ftdichip.com/Drivers/VCP.htm</u>)

Verbindung zwischen FEMS Box und Laptop:

- Ausstecken Sie das USB-RS485 Adapterkabel vom USB/RJ45 (LogiLink Adapter) in FEMS Box
- Verbinden Sie das USB-RS485 Adapterkabel mit dem USB Verlängerung 3m (von FENECON)
- Machen Sie die Verbindung zum Laptop mit dem USB Verlängerung 3m

Bei einem Mini 3-3/Mini 3-6 mit FEMS Box kann auch dieser Verwendet werden.

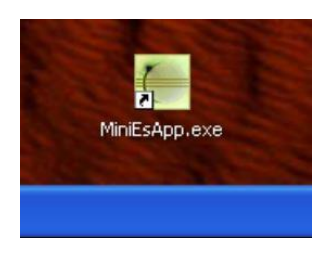

Loggen Sie sich in mit den von uns zur Verfügung gestellten Benutzername und Passwort ein.

| Vählen Sie als nächstes Ihr                                                                                                    | user Name: user<br>Password: 123456                              |
|----------------------------------------------------------------------------------------------------|------------------------------------------------------------------|
| Com Setting<br>language<br>serial name<br>Slave Address<br>Serial Config<br>baud rate<br>data bits<br>parity<br>stop bits<br>flow control<br>timeout (ms) | English   Wählen Sie Ihren COM-   000     000     000     Cancel |

Der Tab "Home" ist eine Allgemeine Übersicht der Mini Serie. Nachdem die Setting-Software erfolgreich geöffnet wurde, werden noch keine Ströme in der "Overview" angezeigt.

| Installation |     |     |                                                   |
|--------------|-----|-----|---------------------------------------------------|
|              |     |     | Running status                                    |
|              |     |     | System status Standby Work mode Economy           |
|              |     |     | Control mode Local Network Abnormal               |
| 0            | 0   |     | Inverter running data                             |
| 0            | 0   |     | Work status Bypass 1 Invert Volt 0,6 V            |
|              | PC  |     | Invert power 0 W Grid Volt 226,2 V                |
|              |     |     | DC Volt 54,2 V                                    |
|              |     |     | Summary Status Bypass1                            |
|              |     |     |                                                   |
| l []         | 0,0 | kWh |                                                   |
| J I          | 0,0 | kWh | Battery running data                              |
| ±            | 0,0 | kWh | Work status On-grid running Group status 00000001 |
|              | 0,0 | kWh | Stack volt 53,1 V Stack SOC 89 %                  |
|              | 0,0 | kWh |                                                   |
| L            |     |     |                                                   |
|              |     |     |                                                   |

Unter **Running Param** können Sie die Phasenanzahl der PV-Anlange einstellen. Setzten Sie dabei den Mini 3-3/ Mini 3-6 im Reiter "Installation" auf "Stop"

| MiniFs Application                                                                                                    |
|----------------------------------------------------------------------------------------------------|
| Set. About                                                                                                    |
| Home Device info Recording Installation                                                                                                    |
| MinES Parameter<br>Start Stop Grid Standard: VDE4105-On-Off grid V Work Mode: Economy Economy Function: Balance electric meter<br>Current Grid Standard: VDE4105-On-Off grid VOFK Mode: Economy Current Economy Function: Balance electric meter<br>Stop System Param Running Param |
| Wenn Control Status des Speichers auf "Stop" steht, können unter dem Button "Running Param" die PV-Einstellung getroffen werden. Stellen Sie die Phasenanzahl Ihrer PV-Anlage ein.                                                                                                  |
| Mini phase sequence: L1 L1 L1 Larrent Vork Mode: Economy                                                                                                    |
| PV phase: Single-phase Single-phase Running Param                                                                                                    |
| Close Indicator : Ha                                                                                                    |
| Schließen Sie das Fenster anschließend mit "Close".<br>Nachdem die Einstellungen vorgenommen wurden setzen Sie den Mini wieder auf <b>Start</b> und schließen Sie die MiniES<br>Application.                                                                                        |

| et About         |              |                           |                     |                       |               |                              |                          |
|------------------|--------------|---------------------------|---------------------|-----------------------|---------------|------------------------------|--------------------------|
| ome Device info  | Recording Ir | nstallation               |                     |                       |               |                              |                          |
| MiniES Parameter | Stop         | Grid Standard:            | VDE4105-On-Off grid | Work Mode:            | Economy       | Economy Function:            | Balance electric meter 😪 |
|                  |              | Current<br>Grid Standard: | VDE4105-On-Off grid | Current<br>Work Mode: | Economy       | Current<br>Economy Function: | Balance electric meter   |
| Control Status   | Start        |                           | -                   |                       |               |                              |                          |
|                  |              |                           | System Param        |                       | Running Param |                              |                          |

Sollten Sie eine **Batterieerweiterung** erworben haben, müssen Sie diese noch einstellen. Der Vorgang wird in Folgenden beschrieben.

Der Unterschied der Spannungen vom Mini 3-3 und Mini 3-6 sollte < 1 V sein. Be- oder entladen Sie den Mini 3-3, sodass die Spannungen annähernd gleich sind (siehe Kapitel). Für die Einstellung muss bei Set -> Bms Setting die "BECU Num" auf 2 gesetzt werden. **Übertragen Sie noch alle anderen Werte der grauen Felder in die weißen Felder** und drücken Sie den "Set"-Button.

| BMS Default IF                                 | 192              | 168 1             | 100                     | 192               | 168               | 1                 | 100               | ]                         | -                       |                    |                  |               |
|------------------------------------------------|------------------|-------------------|-------------------------|-------------------|-------------------|-------------------|-------------------|---------------------------|-------------------------|--------------------|------------------|---------------|
| Server IF                                      | 121              | 15 1              | 72 102                  | 121               | 15                | 172               | 102               | ]                         | -                       |                    |                  |               |
| Server Por                                     | t 507            | 507               |                         |                   |                   |                   |                   |                           |                         |                    |                  |               |
| BECU Nun                                       | 2                | 1                 |                         |                   |                   |                   |                   |                           | -                       |                    |                  |               |
| RTU IE                                         | 0                | 42335 0           | 42335                   | ]                 |                   |                   |                   |                           |                         |                    |                  |               |
| MAC Address                                    | 6 02             | E0 4              | C A0                    | A5                | 5F                |                   |                   |                           |                         |                    |                  |               |
| Current MAC Address                            | 02               | E0 4              | C A0                    | A5                | 5F                |                   |                   |                           |                         |                    |                  |               |
|                                                |                  | ] [               |                         | ]                 |                   |                   |                   |                           |                         |                    |                  |               |
|                                                | Set              | t                 |                         | Close             |                   |                   |                   |                           |                         |                    |                  |               |
|                                                |                  |                   |                         |                   |                   |                   |                   |                           |                         |                    |                  |               |
| Schalten Sie den Mini<br>den Speicher neu. Bei | 3-6 ans<br>"BECU | chließe<br>Num" i | end aus ur<br>müsste na | id tren<br>ch der | nen Si<br>n Starl | e den S<br>vorgar | Speich<br>Ng in d | er kurzzeit<br>Iem grauen | ig (3 Seku<br>Feld eine | nden) v<br>e2" ste | om Netz.<br>hen. | Starten Sie   |
| Im Tab "Home" muss                             | jetzt im         | Feld "(           | Group stat              | tus" de           | er Wer            | t "11"            | steher            | n. Sollte die             | e nicht de              | r Fall sei         | n wieder         | holen Sie den |
| Vorgang für die Batte                          | rieerwe          | iterung           | erneut.                 |                   |                   |                   |                   |                           |                         |                    |                  |               |
| Battery running data                           |                  |                   |                         |                   |                   |                   |                   |                           |                         |                    |                  |               |
| Work status On-                                | grid runn        | ing               | Group stat              | us                | 0000001           | 1                 |                   |                           |                         |                    |                  |               |
|                                                |                  |                   |                         |                   |                   |                   |                   |                           |                         |                    |                  |               |
| Stack volt 50,9                                |                  | V                 | Stack SC                | DC                | 28                | 9                 | 6                 |                           |                         |                    |                  |               |
|                                                |                  |                   |                         |                   |                   |                   |                   |                           |                         |                    |                  |               |
|                                                |                  |                   |                         |                   |                   |                   |                   |                           |                         |                    |                  |               |
| Bei erfolgreicher Inhe                         | triehnal         | hme               |                         |                   |                   |                   |                   |                           |                         |                    |                  |               |
| - Ausst                                        | ecken d          | as Kabe           | el (USB Ve              | rlänge            | rungsl            | kabel 3           | m) vc             | om Laptop                 |                         |                    |                  |               |
| - Ausst                                        | امی مرد ام       |                   |                         |                   |                   |                   |                   |                           |                         |                    |                  |               |
| , (0000                                        | ecken a          | as USB            | -RS485 Ac               | lapterl           | kabel v           | om US             | B Ver             | längerungs                | kabel 3 m               | 1                  |                  |               |

#### 14. Schritt: Funktionstest erzwungene Ladeanweisung

- Halten Sie die Knöpfe "REMOTE" und "LOCAL" für 5 Sekunden gedrückt
- Beladung beginnt (REMOTE und LOCAL leuchten auf), Sie können die Beladung im Monitoring, Socomec e23/e24 oder auch am Lüftungsgeräusch nachvollziehen.
- Beenden der Ladeanweisung mit den Knöpfen "REMOTE" und "Lokal"

#### 15. Schritt: Umschaltung Notstrom

Vorraussetzung:

Der Mini 3-3/Mini 3-6 muss eingeschaltet sein. (Knopf POWER und LOCAL müssen leuchten) Netzanschluss an Mini 3-3/Mini 3-6. Prüfen Sie davor die Spannung am System.

Simulieren Sie einen Netzausfall: Entsichern Sie die netzseitigen Fehlerstromschutzschalter und Leitungsschutzschalter. Prüfen Sie ob die Notstromlasten versorgt werden. (max. 2 kW)

Abschließend senden Sie uns bitte das beiliegende **Inbetriebenahmeprotokoll** an <u>innendienst@fenecon.de</u> zu. Falls Probleme auftreten, wird unser Service-Team genrne beraten.

Email: <u>service@fenecon.de</u>

Tel: +49 991 648800 33